### MAC アドレスを調べる方法

2014/10/16

コンピュータ等(パソコンやネットワークプリンターなどネットワークに接続するものすべて)のネ ットワーク接続部分には、すべて **MAC アドレス**\*という固有の番号が割り当てられています。

1つのパソコンでも、有線や無線の複数のネットワーク接続部分を持っていれば、その数だけの MAC アドレスが存在します。

※物理アドレスともいい、メーカーごとに固有な番号とメーカーが独自に各カードに割り当てる 番号の組み合わせによって表されます(16進数12桁)。 アップル社の Mac とは関係ありません(MAC と Mac の違いに注意)。

下記に Windows, Windows7/Vista, Mac, iPod, Android の MAC アドレスの調べ方を説明します。

Windows8

① 最初の「スタート」画面のタイルのないところで右クリックします。

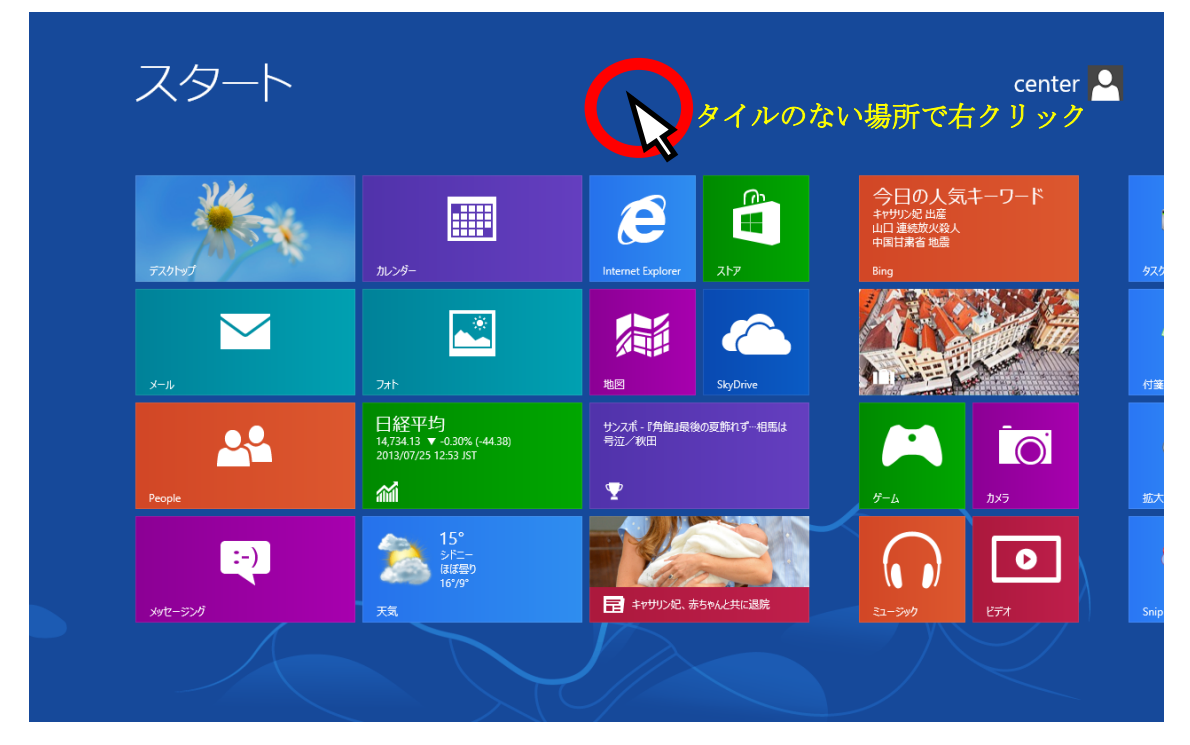

② 画面の右下に「すべてのアプリ」が表示されますので、それをクリックします。

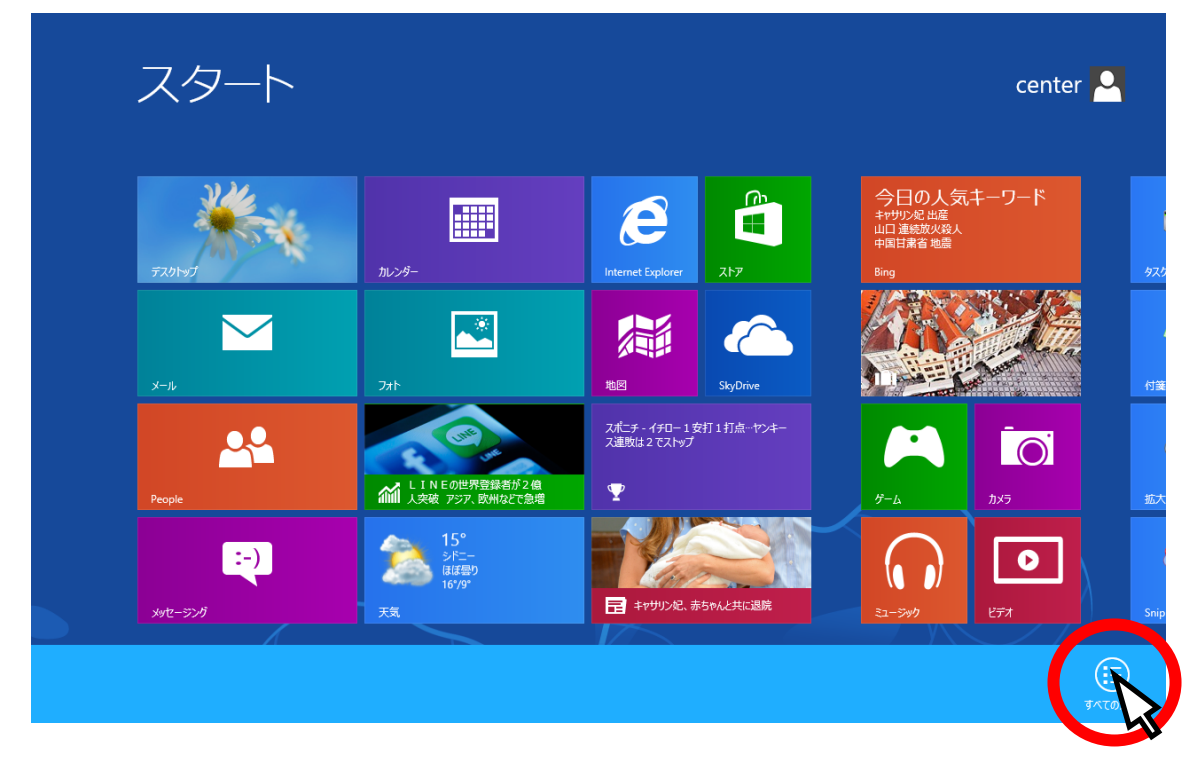

③ 「アプリ」画面が表示されたら「コマンドプロンプト」を探してクリックします(右スクロールなど をして探して下さい)。

| _                          | ァプリ                               |                         |                     |                                  |
|----------------------------|-----------------------------------|-------------------------|---------------------|----------------------------------|
| /nc レコーディング<br>ネージヤー       | Spreadsheet<br>Compare 2013       | Windows Journal         | 文字コード表              | 図 Windows<br>PowerShell へルブとサポート |
| ffice 2013 アップ<br>ード センター  | Word 2013                         | Windows Media<br>Player | リモート デスクトップ<br>接続   | 🚺 Windows 転送ツー<br>ル              |
| ffice 2013 言語設<br>5        |                                   | XPS ビューアー               | ワードバッド              | 🚺 Windows 転送ツー<br>ルレポート          |
| ffice 2013 テレメト<br>ダッシュポード | Bluetooth File<br>Transfer Wizard | サウンドレコーダー               |                     | □クスプローラー                         |
| ffice 2013 テレメト<br>ログ      | Mobility Center                   | 🗾 数式入力パネル               | Windows 音声認識        | <b>東京の力グラム</b>                   |
| neNote 2013                | Private Character<br>Editor       | ステップ記録ツール               | 🐺 拡大鏡               |                                  |
| neNote 2013 に<br>る         | ShapeCollector                    | 電卓                      | ■ スクリーンキーボード        |                                  |
| owerPoint 2013             | Snipping Tool                     | / 付箋                    | <b>₹</b> +レーター      | -א-בארב                          |
| ublisher 2013              | TabTip                            | 🛷 ペイント                  |                     | <i>「</i> タスク マネージャー              |
| kyDrive Pro 2013           | Windows FAX とス<br>キャン             | <b>大</b> 王帳             | Windows<br>Defender | アイル名を指定して<br>実行                  |
|                            |                                   |                         |                     |                                  |

 ④ 「コマンドプロンプト」画面が表示されたら。「ipconfig /all | more」とキー入力し、[Enter] を押します(「| more」を指定すると表示画面が1画面ずつ停止します。次に[Enter]を押すと次の1 行だけ表示し、[(Space)]を押すと次の1画面を表示します)。

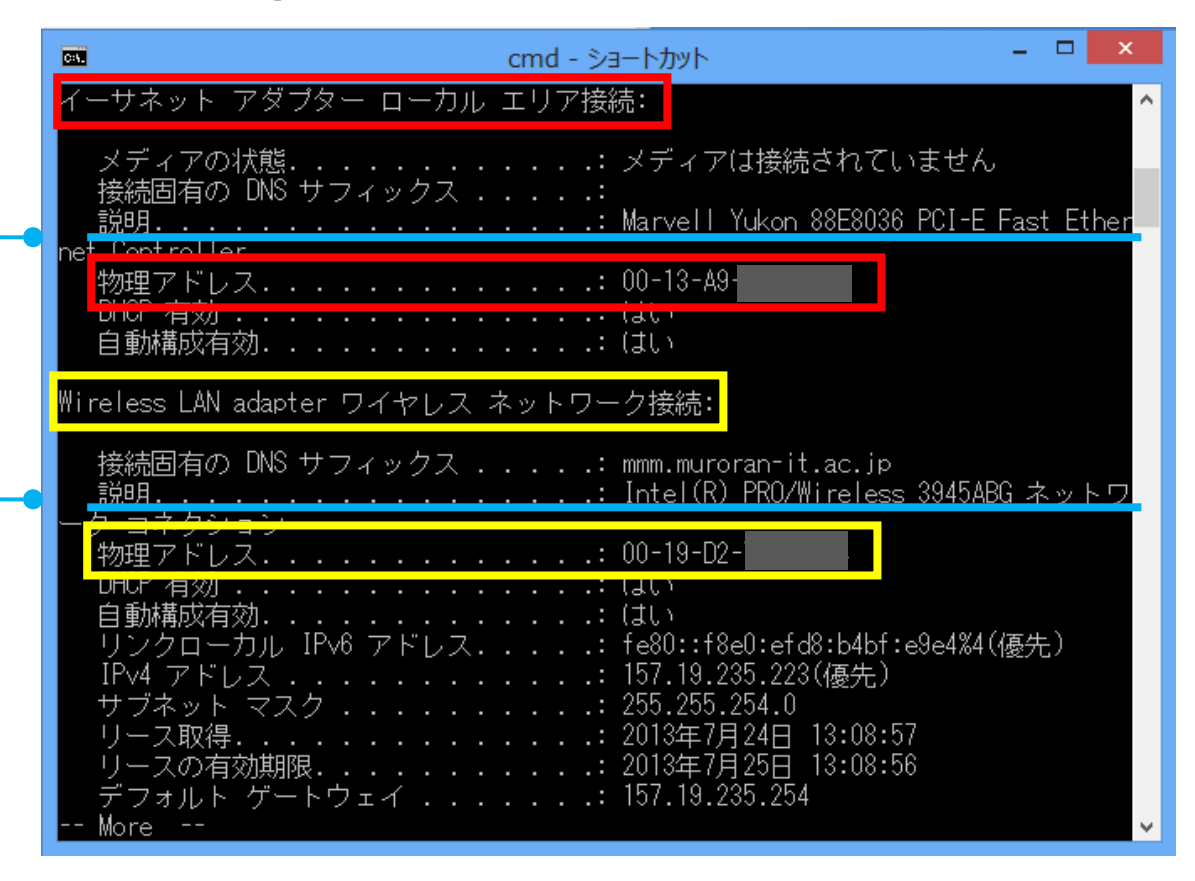

上記の例では「イーサネット アダプター ローカル エリア接続」ブロックの物理アドレスが有線 LAN 用の MAC アドレスを指し、「Wireless LAN adapter ローカル エリア接続」ブロック内の「物 理アドレス」が無線 LAN 用の MAC アドレスを指します。

#### 【ご申請・お問い合せの前に】

学内でネットワークを使うために申請する際には、適切な MAC アドレスであるかご確認下さい。 似たような項目が複数あって紛らわしい場合もありますので、特に下記にはご注意下さい。 ◇有線接続の場合

「イーサネット アダプター ローカル エリア接続」または「イーサネット アダプター イーサネ ット」で、「説明」項目の内容が「Intel ~ WiMAX」となっているものは、有線用でも無線用 でもありませんので<u>申請書に記入しないで下さい</u>。

◇無線接続の場合

「Wireless LAN adapter ローカルエリア接続」で、「説明」が Microsoft Wi-Fi Direct Virtual Adapter」となっているもの」は、実際の無縁 LAN アダプタではありませんので、<u>申請書に記入しないで下さい。</u>

| Windows7/Vista              |                 |            |
|-----------------------------|-----------------|------------|
| ①<br>⑦<br>⑦<br>をクリックすると、スター | トメニーが表示されます。    |            |
|                             |                 | デバイスとプリンター |
|                             |                 | 既定のプログラム   |
|                             |                 | ヘルプとサポート   |
|                             | *               |            |
|                             | すべてのプログラム       |            |
|                             | プログラムとファイルの検索 👂 | シャットダウン 🔹  |
|                             |                 |            |

②「プログラムとファイルの検索」欄に「cmd」と入れると、右下図のようになりますので、[Enter] キ ーを押します。

| プログラム (1)      |
|----------------|
| cmd            |
| ファイル (10)      |
| 🚳 ant          |
| S anteny       |
| urrun.pl       |
| a setup        |
|                |
|                |
|                |
|                |
| ♀ 検索結果の続きを表示   |
|                |
| cmd × シャットダウン・ |

③「コマンド プロンプト」ウィンドウになりますので「ipconfig/all」と入れて、[Enter] キーを押し

ます。

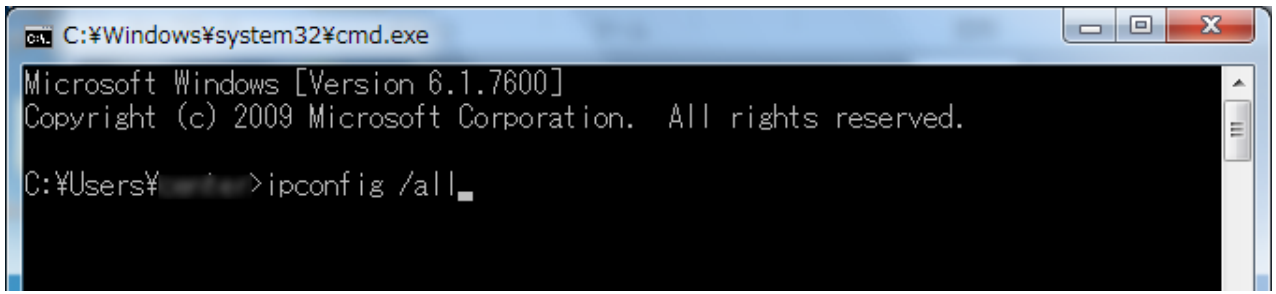

④表示される行が多いときは上の方へスクロールします。この画面に有線ないしは無線の MAC アドレス が書かれています。

例のパソコンでは、有線のイーサネット用(赤の下線)と無線用(黄の下線)の両方の LAN アダプタ を持っているので両方が表示されています。

▶【ご注意下さい】

「Wireless LAN adapter ローカルエリア接続」で、「説明」が「Microsoft Wi-Fi Direct Virtual Adapter」となっているものは、実際の無線 LAN アダプタではありませんので、申請書には記入 しないで下さい。

| C:¥Windows¥system32¥cmd.exe                                                                                                    |
|----------------------------------------------------------------------------------------------------|
| プライマリ DNS サフィックス                                                                                                    |
| イーサネット アダプター ローカル エリア接続                                                                                                    |
| メディアの状態                                                                                                    |
| Wireless LAN adapter ワイヤレス ネットワーク接続:                                                                                                    |
| 接続固有の DNS サフィックス :<br>説明 : Intel(R) PRO/Wireless 3945ABG ネットワー<br>ク コネクション<br>物理アドレス 00-19-D2-73-<br>DHCP 有効 : (はい<br>自動構成有効 : fe80::5ca0:43e2:41b2:b010%11(優先)<br>IPv4 アドレス : 192.168.11.2(優先) |

⑤プロンプトの後に「exit」と入れて、[Enter] キーを押すと終わります。

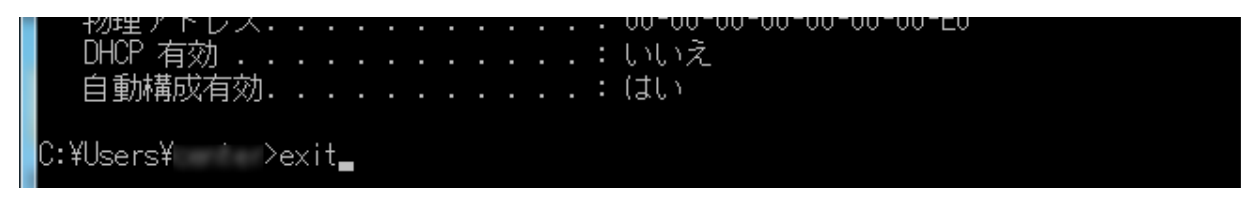

## MacOSX ※画像はバージョン 10.9.5 のものです。

①メニューバーのアップルメニューから [システム環境設定] をクリックします。

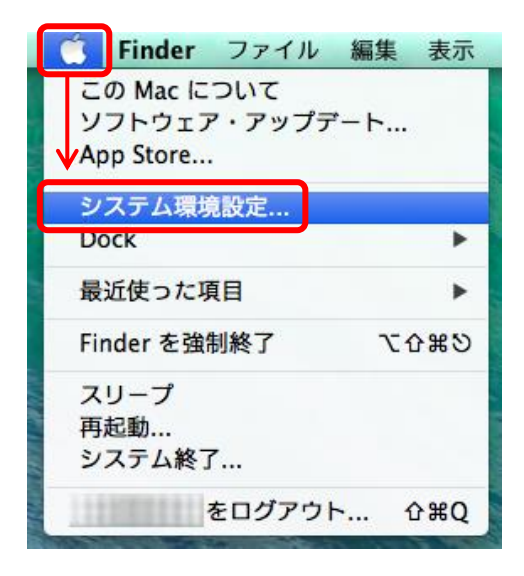

②「システム環境設定」になりますので、[ネットワーク]をクリックします。

|                            | すべてを表示                |                         | システム               | 環境設定               | (                                                 | ٩                              |                |
|----------------------------|-----------------------|-------------------------|--------------------|--------------------|---------------------------------------------------|--------------------------------|----------------|
| File<br>● New<br>One<br>一般 | デスクトップと<br>スクリーンセーバ   | Dock                    | Mission<br>Control | <b>しの</b><br>言語と地域 | セキュリティと<br>プライバシー                                 | Q<br>Spotlight                 | <b>●</b><br>通知 |
|                            | ディスプレイ                | 省エネルギー                  | キーボード              | ָּרָ<br>גליד       | トラックパッド                                           | プリンタと<br>スキャナ                  | אעפע           |
| iCloud                     | @<br>インターネット<br>アカウント | <b>()</b><br>ネットワーク     | Bluetooth          | <b>後</b><br>共有     |                                                   |                                |                |
| <b>ユ</b> ーザと<br>グループ       | ペアレンタル<br>コントロール      | App Store               | 音声入力と<br>読み上げ      | 日付と時刻              | レンジャング してい しんし しんし しんし しんし しんし しんし しんし しんし しんし しん | (interview)<br>Time<br>Machine | アクセシ<br>ピリティ   |
| <b>Bamboo</b>              | Flash Player          | <mark>کی</mark><br>Java |                    |                    |                                                   |                                |                |

③無線接続用の MAC アドレスを調べたい場合は、左側の「Wi-Fi」をクリックします。 有線接続用の MAC アドレスを調べたい場合は、左側の「Ethernet」をクリックします。 その後、「詳細」をクリックします。

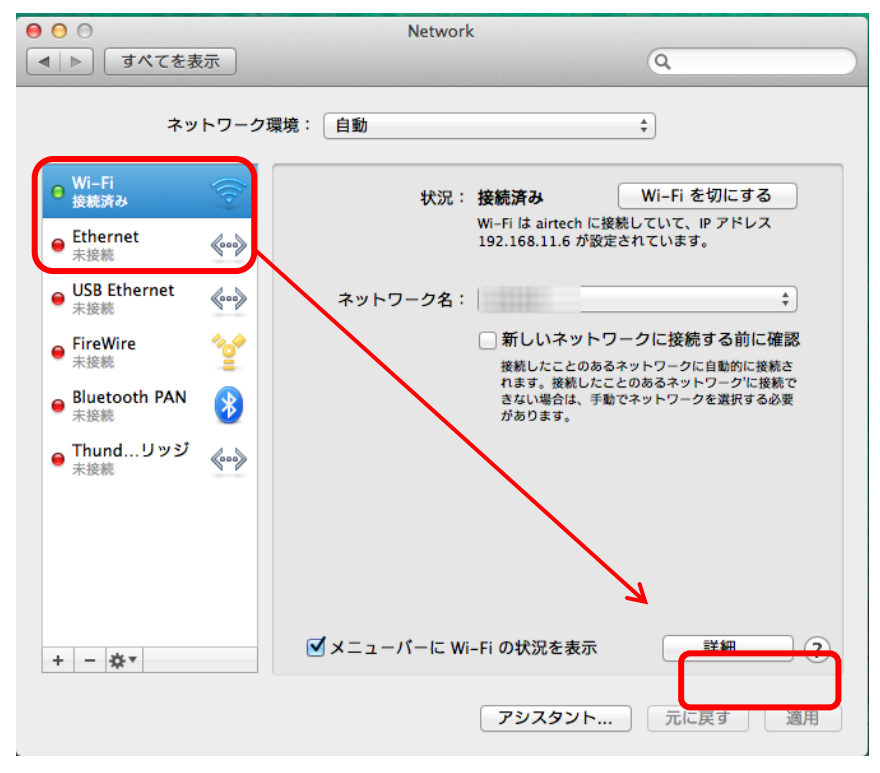

③[ハードウェア]をクリックすると、MAC アドレス情報が確認できます。

| MAC | アドレス:       |              |    |
|-----|-------------|--------------|----|
|     | 構成:<br>MTU: | 自動 標準 (1500) | \$ |
|     |             |              |    |
|     |             |              |    |

# iPhone / iPod Touch

①ホーム画面の [設定] をタップします。

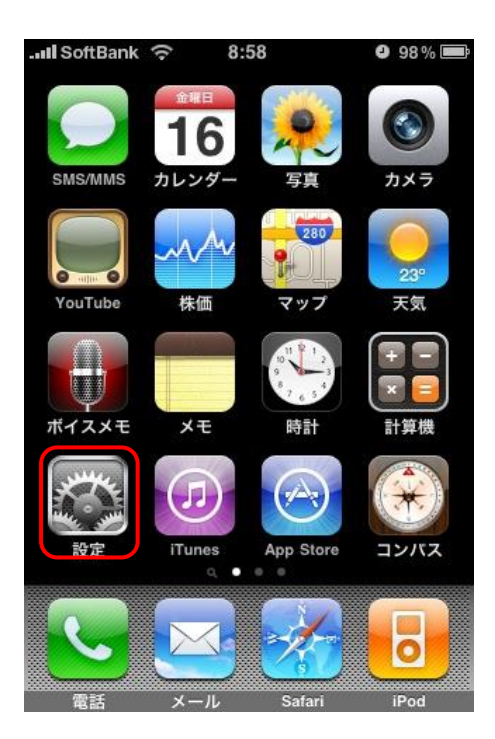

②[一般] をタップします。

| 📲 SoftBank ᅙ | 8:59   | © 97     | % 🚍 |
|--------------|--------|----------|-----|
|              | 設定     |          |     |
| トキャリア        | 7      | SoftBank | >   |
| 💿 サウンド       | 5      |          | >   |
| 🐼 明るさ        |        |          | >   |
| 👺 壁紙         |        |          | >   |
| 🐼 一般         |        |          | >   |
| 🔽 メール/ヨ      | 連絡先/カレ | ・ンダー     | >   |
| 💽 電話         |        |          | >   |
| Safari       |        |          | >   |
| SMS/MN       | IS     |          | >   |

③[情報] をタップします。

| 設定 一般     |       |
|-----------|-------|
| 情報        | >     |
| 使用状況      | 26分 > |
| ネットワーク    | >     |
| Bluetooth | オフ >  |
| 位置情報サービス  | オン    |
| 自動ロック     | 1分 >  |
| パスコードロック  | オフ>   |
| 機能制限      | オフ>   |

④「Wi-Fiアドレス」に表示されているのが MAC アドレスです。

| 📶 SoftBank 🛜 | 19:55     | © 100% 🚍   |
|--------------|-----------|------------|
| 一般           | 情報        |            |
| バージョン        | 3.        | 1.3 (7E18) |
| キャリア ソフ      | トバンクモ     | バイル 5.0    |
| シリアル番号       | 8694      | 46R3       |
| モデル          |           | MC133J     |
| Wi-Fiアドレス    | F8:1E:D   | F:40:      |
| Bluetooth    | F8:1E:D   | F:40:      |
| IMEI         | 01 203000 | 0 70       |
| ICCID 8981   | 2000 1037 | 7 1167 123 |
| モデムファーム      | ウェア       | 05.12.01   |
| <b></b>      |           |            |

# Android ※機種やバージョンによって、アイコンや画面が著しく異なる場合があります。

①ホーム画面の [設定] をタップします。

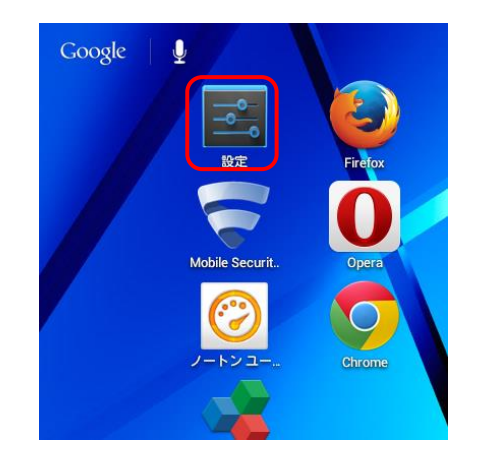

②[タブレット情報]をタップします。

| 🔜 設定 |                |  |
|------|----------------|--|
|      | 〓 ストレージ        |  |
|      | ਊ 電池           |  |
|      | 🖄 アプリ          |  |
|      | ユーザー設定         |  |
|      | 🗘 アカウントと同期     |  |
|      | ∲ 位置情報サービス     |  |
|      | ≙ セキュリティ       |  |
|      | A. 言語と入力       |  |
|      | ⊙ バックアップとリセット  |  |
|      | システム           |  |
|      | ① 日付と時刻        |  |
|      | 🖐 ユーザー補助       |  |
|      | { } 開発者向けオプション |  |
|      | () タブレット情報     |  |
|      |                |  |
| Û    |                |  |

③[端末の状態]をタップします。

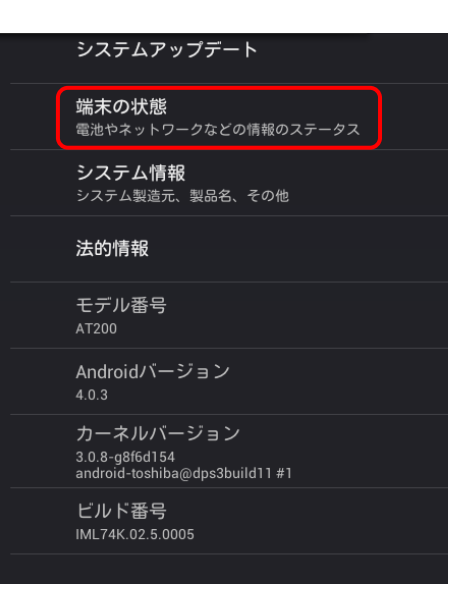

③「Wi-Fi MAC アドレス」の情報をご確認下さい。

| 端末の | 端末の状態                    |  |  |
|-----|--------------------------|--|--|
|     |                          |  |  |
|     | 電池の状態:<br><sup>放電中</sup> |  |  |
|     | 電池残量<br>97%              |  |  |
|     | IPアドレス                   |  |  |
|     | Wi-Fi MACアドレス            |  |  |
|     | Bluetoothアドレス            |  |  |
|     | シリアル番号                   |  |  |
|     | 稼働時間<br>3006:48:33       |  |  |